UWAGA: Po wykonaniu zgłoś przewodniczącemu ZN, przez podniesienie ręki, gotowość przeprowadzenia testu kabla. W obecności egzaminatora sprawdź poprawność wykonanego połączenia.

1. Skonfiguruj rutery i przełącznik.

Zmień nazwy ruterów zgodnie z rysunkiem 1 na: **RA**, **RB**, **RC**. Ustaw adresy i opisy/komentarze interfejsów ruterów zgodnie z tabelami 1, 2 i 3.

| Rodzaj interfejsu                   | Symbol   | Opis/komentarz | IP/maska       |
|-------------------------------------|----------|----------------|----------------|
|                                     | na       |                |                |
|                                     | rysunku  |                |                |
|                                     |          |                |                |
| Fast Ethernet lub Gigabit Ethernet  | Centrala | do_centrali    | 192.168.5.1/24 |
| Szeregowy (Serial) lub              | WAN1     | do_RB          | 10.0.0.1/30    |
| światłowodowy lub Fast Ethernet lub |          |                |                |
| Gigabit Ethernet                    |          |                |                |

## Tabela 1. Adresy IP interfejsów rutera RA

## Tabela 2. Adresy IP interfejsów rutera RB

| Rodzaj interfejsu                      | Symbol  | Opis/komentarz | IP/maska      |
|----------------------------------------|---------|----------------|---------------|
|                                        | na      |                |               |
|                                        | rysunku |                |               |
| Szeregowy (Serial) lub światłowodowy   | WAN1    | do_RA          | 10.0.0.2/30   |
| lub Fast Ethernet lub Gigabit Ethernet |         |                |               |
| Szeregowy (Serial) lub światłowodowy   | WAN2    | do_RC          | 11.0.0.1/30   |
| lub Fast Ethernet lub Gigabit Ethernet |         |                |               |
| Fast Ethernet lub Gigabit Ethernet     | VLAN1   | do_S           | 172.16.1.1/16 |

#### Tabela 3. Adresy IP interfejsów rutera RC

|                                        | •       | •              |                  |
|----------------------------------------|---------|----------------|------------------|
| Rodzaj interfejsu                      | Symbol  | Opis/komentarz | IP/maska         |
|                                        | na      |                |                  |
|                                        | rysunku |                |                  |
| Fast Ethernet lub Gigabit Ethernet     | VLAN2   | do_S           | 192.168.10.20/24 |
| Szeregowy (Serial) lub światłowodowy   | WAN2    | do_RB          | 11.0.0.2/30      |
| lub Fast Ethernet lub Gigabit Ethernet |         |                |                  |

Skonfiguruj ruting statyczny na wszystkich ruterach zgodnie z wytycznymi:

□ sieci dodane zgodnie z tabelą 1, tabelą 2 i tabelą 3.

- □ Na interfejsieVLAN1 rutera RB skonfiguruj serwer DHCP zgodnie z zaleceniami:
- nazwa puli adresów: VAN1
- zakres przydzielanych adresów: 172.16.1.10/16 ÷ 172.16.1.20/16
- adres bramy sieciowej: 172.16.1.1
- adres serwera DNS 8.8.8.8
- zarezerwuj dla stacji roboczej adres 172.16.2.2/16

□ Na interfejsieVLAN2 rutera RC skonfiguruj serwer DHCP zgodnie z zaleceniami:

- nazwa puli adresów: VAN2

- zakres przydzielanych adresów: 192.168.10.10/24 ÷ 192.168.10.19/24
- adres bramy sieciowej: 192.168.10.20
- adres serwera DNS 8.8.8.8

-zarezerwuj dla Telefonu VoIP adres 192.168.10.10/24

□ Na interfejsie Centrala rutera RA skonfiguruj serwer DHCP zgodnie z zaleceniami:

- nazwa puli adresów: Centrala
- zakres przydzielanych adresów: 192.168.5.10/24 ÷ 192.168.5.19/24
- adres bramy sieciowej: 192.168.5.1
- adres serwera DNS 8.8.8.8
- zarezerwuj dla centrali adres 192.168.5.10/24

Ustaw nazwę przełącznika na: SW1 oraz adres na 172.16.1.254/16 i vlan zarzadzalny na vlan 12 Na przełączniku skonfiguruj dwa VLAN-y zgodnie z tabelą 4.

| Tabela 4. Noringulacja przelącznika. |               |  |
|--------------------------------------|---------------|--|
| VLAN ID                              | Numery portów |  |
| 12                                   | 1,2           |  |
| 34                                   | 3,4           |  |

Tabola / Konfiguracia przełacznika

4. Podłącz urządzenia zgodnie ze schematem usytuowania urządzeń w sieci teleinformatycznej

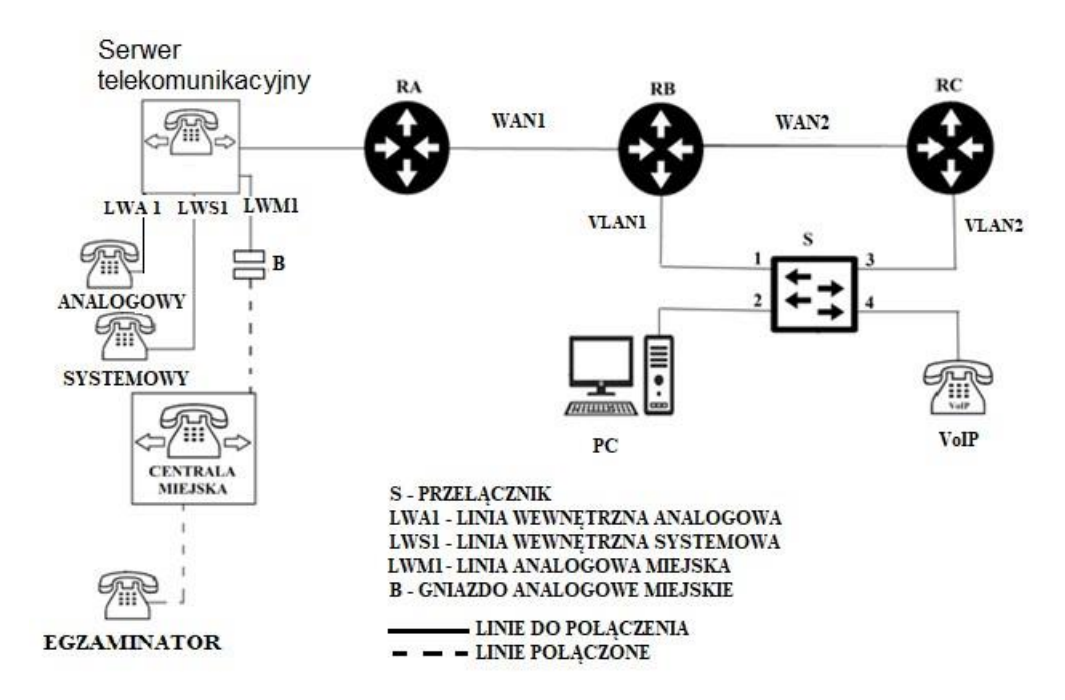

#### Schemat usytuowania urządzeń w sieci teleinformatycznej.

#### UWAGA:

Niezbędne dane potrzebne do konfiguracji urządzeń sieciowych są zmieszczone w informacji znajdującej się na stanowisku egzaminacyjnym.

- 5. Skonfiguruj serwer telekomunikacyjny abonencką, miejską oraz aparaty telefoniczne. Skonfiguruj serwer telekomunikacyjny telefoniczną zgodnie z wytycznymi:
  - nazwa centrali: CentralaXX, gdzie XX to dwucyfrowy nr twojego stanowiska egzaminacyjnego, np. dla stanowiska 01 -Centrala01
  - jeżeli to konieczne, ustaw opis centrali (pole komentarz): CentralaXX, gdzie XX to dwucyfrowy nr twojego stanowiska egzaminacyjnego, np. dla stanowiska 01 -Centrala01

Skonfiguruj linie wewnętrzne centrali:

- □ linia analogowy: nazwa (opis): **pracownik**, numer katalogowy 211, linia wewnętrzna LWA1,
- abonent systemowy: nazwa (opis): **sekretariat**, numer katalogowy 222, linia wewnętrzna LWS1,
- abonent VoIP: nazwa (opis): **kierownik**, numer katalogowy 233.

Skonfiguruj przekierowanie wywołania dla abonenta **kierownik** 233, gdy abonent jest zajęty, na abonenta **sekretariat** 222.

- Ustaw cyfrę wyjścia na miasto na 8
- Ustaw dla abonenta Pracownik (nr wew. 211) możliwość wykonywania tylko połączeń wewnętrznych

 Zablokuj dla abonenta Kierownik (nr wew. 233) możliwość wykonywania połączeń wychodzących z numerami zaczynającymi się prefiksami 77 i 66 14.

□ Jeśli nie odpowiada abonent sekretariat (nr wew. 222), to po dwóch dzwonkach lub 5 sekundach ma się zgłosić poczta głosowa (dostęp do poczty głosowej ma być chroniony czterocyfrowym pinem 8765)

Skonfiguruj linię zewnętrzną centrali:

- numer analogowej linii miejskiej: 55XX (gdzie XX to dwucyfrowy nr twojego stanowiska, np. stanowisko nr 01 - nr linii 5501, stanowisko nr 12 - nr linii 5512), linia miejska LWM1, (jeżeli dane urządzenie tego wymaga),
- D pole opis (komentarz): linia miejska,
- D pozostałe linie miejskie wyłączone lub w trybie ignorowania albo odrzucania połączeń,
- □ ruch wychodzący kierowany przez linię analogową,
- w ruchu przychodzącym połączenie z linii miejskiej z bezpośrednim przekierowaniem na abonenta sekretariat (nr kat. 222) bez zapowiedzi DISA.
- 6. Sprawdź czy stacja robocza, telefon VoIP i centrala dostały adresy zgodnie z rezerwacją
- 7. Sprawdź komunikacje pomiędzy urządzeniami:
  - I ruterem RC i serwerem telekomunikacyjnym
  - stacją roboczą i centralą
  - W tym celu zastosuj polecenie ping.
- 8. Wykonaj testy połączeń telefonicznych abonentów
  - u wykonaj połączenie z telefonu systemowego (nr kat. 222) na telefon VoIP (nr kat. 233)
  - □ zgłoś egzaminatorowi chęć sprawdzenia połączenia pomiędzy telefonem egzaminatora a telefonem systemowym (nr kat. 222).

UWAGA: Fakt skonfigurowania i podłączenia urządzeń sieciowych zgłoś przewodniczącemu ZN. W obecności egzaminatora ponownie sprawdź komunikację pomiędzy urządzeniami oraz przeprowadź testy połączeń telefonicznych.

Do konfiguracji ruterów możesz wykorzystać program PuTTY, HyperTerminal lub oprogramowanie dedykowane przez producenta.

Na stacji roboczej istnieje konto Administrator z hasłem Q@wertyuiop

Podczas pracy przestrzegaj zasad i przepisów bezpieczeństwa i higieny pracy oraz ergonomii stanowiska komputerowego.

Sformułowania zawarte w treści poleceń są zapisane w formie ogólnej, w różnych typach urządzeń mogą być różnie opisane.

Więcej arkuszy znajdziesz na stronie: arkusze.plStrona 3 z 4

# UWAGA:

Po wykonaniu zadania nie wyłączaj komputera, ruterów, przełącznika ani serwera telekomunikacyjnego. Nie zmieniaj hasła logowania do ruterów oraz hasła konta **Administrator** stacji roboczej. **Czas przeznaczony na wykonanie zadania wynosi 150 minut.** 

### Ocenie podlegać będzie 6 rezultatów:

- wykonany kabel typu skrętka z podłączeniem do gniazda, połączone urządzenia oraz skonfigurowany przełącznik,
- □ skonfigurowana stacja robocza,
- □ skonfigurowane nazwy oraz interfejsy sieciowe ruterów,
- □ skonfigurowany ruting RIPv2,
- Skonfigurowana centrala telefoniczna, telefon VoIP,
- u wyniki testów połączeń telefonicznych oraz sprawdzenia komunikacji pomiędzy urządzeniami

oraz przebieg wykonania okablowania strukturalnego.